**Group ID:** 

#### **Group Name:**

(Required to create Seller ID)

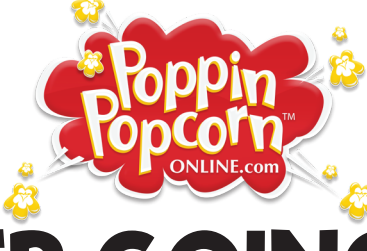

**FUNDRAISER GOING ON NOW!** 

### IMPORTANT INFORMATION

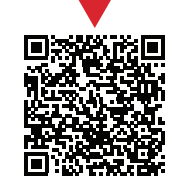

SCAN ME

End Date:

Start Date:

Visit **www.poppinpopcornonline.com** and create your Seller Dashboard by clicking the "Join" button found under "Sellers" to start selling to family, friends and co-workers.

Your Online Store will close at midnight (CST).

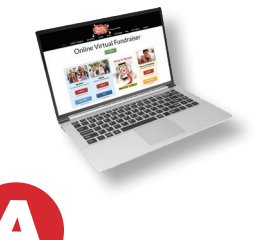

Each seller MUST JOIN at: www.poppinpopcornonline.com

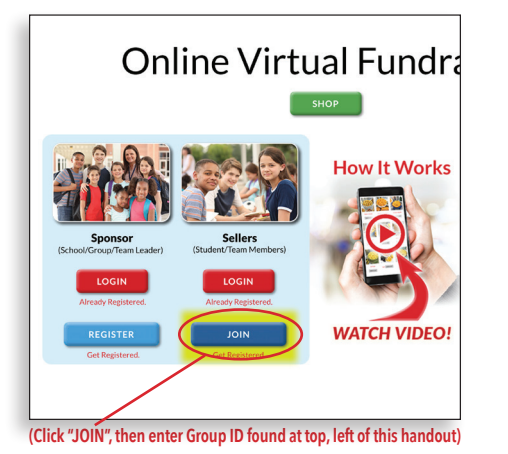

How to Join (Takes 2 Minutes)

Complete seller information,

then click the "Next" button.

Join as a Seller:

Seller's First Name:

Seller's Last Name:

Upload Seller's Photo

Choose File No file chosen

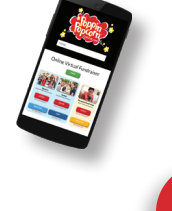

Login and start selling.

It's that easy!

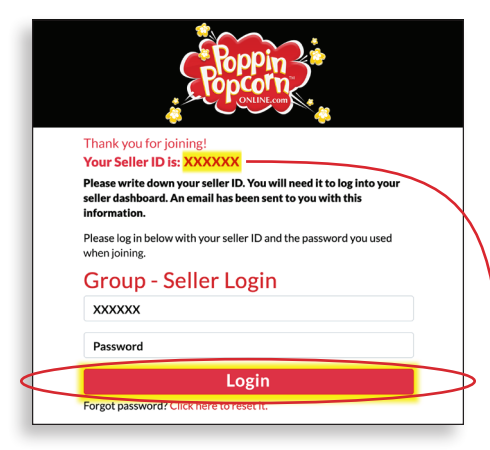

Write your Seller ID and Password below, so you don't forget!

Next

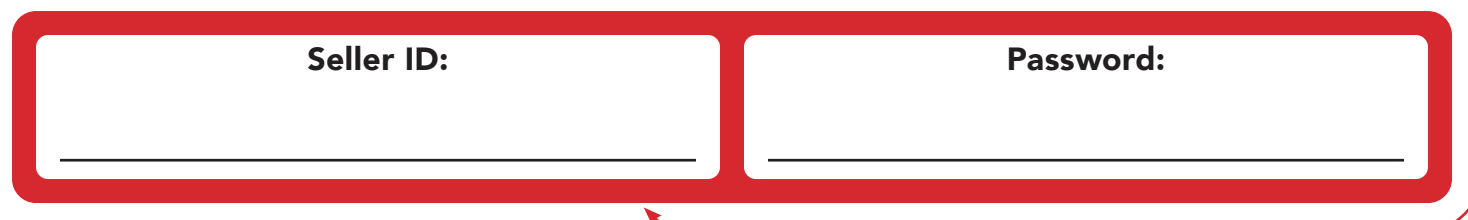

# How To Use Your Seller Dashboard

|                                                  | The Popcorn People      |                       |                 |                  |                          |                     |                                          |
|--------------------------------------------------|-------------------------|-----------------------|-----------------|------------------|--------------------------|---------------------|------------------------------------------|
|                                                  | HOME HOW                | VIT WORKS REC         | GISTER LOGIN    | SHOP POPCORN     | FAQ RESO                 | URCES VIDEO         | s                                        |
|                                                  | HOME                    | Setup a NEW Fundraise | r My Account    | Logout           |                          |                     |                                          |
| Setup NEW<br>fundraisers                         | Welcome back, Chad!     |                       |                 |                  |                          | Monitor<br>progress |                                          |
|                                                  | CURRENT FUNDRAISER      |                       |                 |                  |                          | of sale             |                                          |
| Upload your<br>picture/logo<br>"How To"<br>video | INDIVIDUAL - CHAD ALLEN |                       |                 |                  |                          |                     |                                          |
|                                                  |                         | Group ID:             | EDLEKH          | Online Sale      | Online Sales Goal: \$300 |                     | Update                                   |
|                                                  |                         | Sale Dates:           | 05/16 - 06/06   | 0%               | \$0.00                   | \$300.00            | goal                                     |
|                                                  |                         | Sales:                | \$0.00          | To Goal          | Purchased                | to Go               |                                          |
|                                                  |                         | Units Sold:           |                 |                  |                          |                     |                                          |
|                                                  |                         | <b># Sellers:</b> 1   |                 |                  | ır Group's Fundraisi     | ing Goal: \$        |                                          |
|                                                  |                         |                       |                 | 300.00           | 300.00                   |                     | Invite customers by<br>emailing, sharing |
| tutorials                                        | Edit Grou               | ip all                | Edit Fundraiser | Invite Customers |                          | Reports             | on Facebook and                          |
|                                                  | Videos                  |                       |                 |                  |                          |                     | your smartphone.                         |
| l                                                |                         |                       |                 |                  |                          |                     |                                          |

## **Top 3 Ways To Sell Using Your Seller Dashboard**

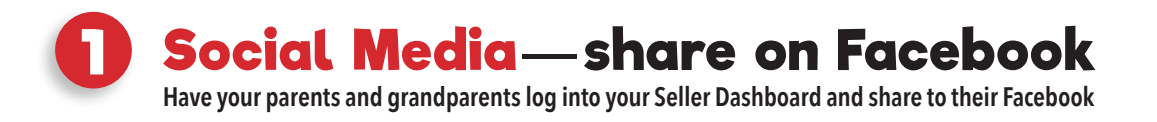

2 Text your smartphone contacts

**ONLY!** 

### **SMARTPHONE Email your family and friends**